## CONFIGURAZIONE DELLA STAMPANTE A COLORI DEL CENTRO DI CALCOLO

IMPORTANTE: al fine di preservare la stampante, prima di ogni stampa il dispositivo dovrà essere sbloccato dal borsista o in mancanza dal personale del Centro Calcolo.

Installazione Stampante colore HP PageWide Color 755dn

## LINUX / macOS

- 1. aprire un browser (es. chrome)
- 2. digitare nel campo url: localhost:631
- 3. cliccare nella sezione "Administrator"
- 4. Cliccare su "Add Printer"
- 5. Selezionare "Internet Printing Protocol (ipps)
- 6. Cliccare su "Continue"
- 7. Inserire nel campo "Connection:"
  - a. ipp://151.100.50.28:631/printers/color-lw
  - b. ipp://151.100.117.28:631/printers/color-lw
- 8. Cliccare su "Continue"
- 9. Inserire nei seguenti campi:
  - a. "Name" color-lw
  - b. "Description" HP PageWide Color 755dn
  - c. "Location" CC-PT
- 10. Cliccare su "Continue"
- 11. Selezionare all'interno del menù "Make"
  - a. Hp
- 12. Cliccare su "Add Printer"
- 13. Selezionare dal menù "Model" il seguente drive stampa: (il primo in alto della lista)
  - a. {current\_make\_and\_model} IPP Everywhere
- 14. Cliccare su "Add Printer"
- 15. Cliccare su "Set Default Options"

Windows

in preparazione

(se il vostro IP è 151.100.50.XX) (se il vostro IP è 151.100.117.XX)